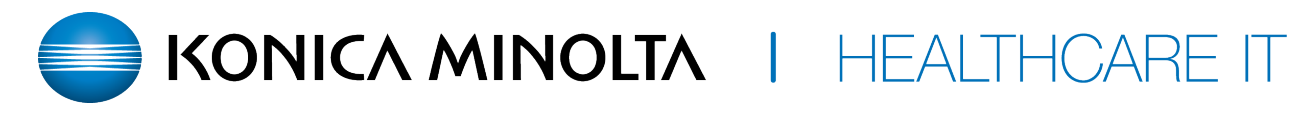

## **Creating Teaching Studies**

- 1. Select the study you want to convert to a Teaching Study
- 2. On the study shortcut menu, hover over Images, and then select Create Teaching Study.

|  | 1                    |   |                    |              |
|--|----------------------|---|--------------------|--------------|
|  | Schedule Appointment |   |                    | 171MAF       |
|  |                      |   | 162M4              |              |
|  | Patient Information  |   |                    | 162MAJ       |
|  | Change Status        |   | e Positive         | fret1048     |
|  | Se Exam              |   |                    | fret1048     |
|  | Actions              | + |                    |              |
|  | 🔄 Images             |   | III Server Prefeto | th48         |
|  | 1 DICOM Send         |   | 13 Reset Stack     | 2 48         |
|  | Stat                 |   | 🞓 Create Teachi    | ing Study 41 |
|  | Priority             |   |                    | fret1046     |
|  | · ·····              |   |                    |              |

3. In the Teaching Study dialog box, in the AE Title list, select an AE title.

4. In the New Value column, type or select anonymous values for the new study.

5. Select CREATE TEACHING STUDY. A pop up will state the teaching study will be created in 30 min. Most studies do not take that long to process.

| eaching Study               |                                                  |                       | 8                                |
|-----------------------------|--------------------------------------------------|-----------------------|----------------------------------|
| 3 Received (127.0.0.1:4004) | ]                                                | 5                     |                                  |
| field                       | Current Value                                    | New Volue             |                                  |
| Accession No.               | 2345040                                          | provide, low/AthinApp | epu -                            |
| Padent ID                   |                                                  | 04T8kdw06000          | 1044                             |
| Patient Name                | Parses, Indetak                                  | A Teaching_CT_780     | 10                               |
| Study Description           | CT Abdemen and Policis with and without Contrast | CT Abdomen and        | of Pelvis with and without Contr |
| Patient Gender              | м                                                | Other                 | *                                |
| Referring Phys. Name        |                                                  | (No Value)            |                                  |
| Institution Name            |                                                  | (No Value)            |                                  |
| Institution Address         |                                                  | [No Value]            |                                  |
| Station Name                |                                                  | Teaching              | a Study will be create           |
| Inst. Dept. Name            |                                                  | reacting              | g ology min be create            |
| Operator Name               |                                                  |                       |                                  |
| Device Serial No.           |                                                  | (No Value)            |                                  |

Notes:

A. There is a permission that needs to be turned on to be able to create a teaching study

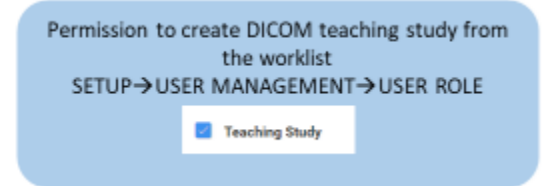

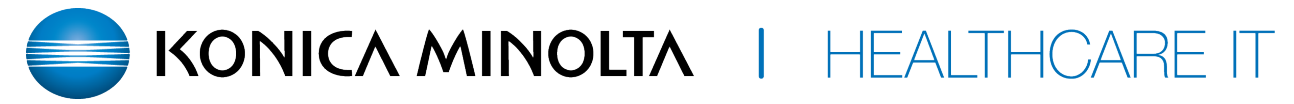

B. If you want to send the study back into EXA itself vs out to another PACS you will need to create an AE title to do so

You need to create a send destination so Exa can send to itself SETUP→DICOM→AE TITLE

- a) Click ADD
- b) Type = SEND
- c) AE Title (Remote) = NAME
- d) Host Name = 127.0.0.1
  (itself)
- e) Description = NAME
- f) Issuer Type = None
- g) Port = 4334